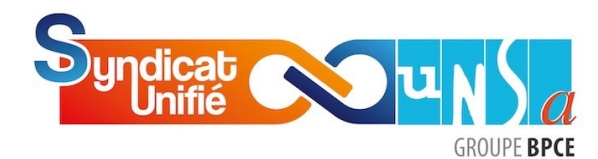

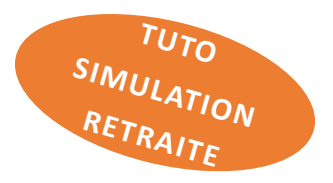

# Vous êtes salarié de Caisse d'épargne ... laissez-vous guider pour estimer vos futures pensions de retraites !

La réforme des retraites a largement occupé le devant de l'actualité sociale dans notre pays durant son parcours législatif.

Si l'allongement de la durée de travail a généré une légitime contestation, il a certainement renforcé l'intérêt porté par les salariés à leur future retraite : quand, comment, combien ?

En tant que salarié de Caisse d'Epargne, vous bénéficiez de plusieurs régimes de retraite dont les pensions s'additionneront :

- Retraite de base de la Sécurité Sociale,
- Retraite complémentaire AGIRC/ARRCO,
- Retraite supplémentaire de la Caisse Générale de Prévoyance (CGP) financée à 60% par l'employeur,
- Maintien de Droits, pour les salariés présents en Caisse d'Epargne avant le 31/12/1999.

Le Syndicat Unifié-Unsa, historiquement impliqué dans la gouvernance et la gestion de la CGP, vous explique au fil de ce TUTO comment accéder et utiliser les simulateurs en ligne de l'Assurance Retraite Sécurité sociale et de la Caisse Générale de Prévoyance Caisses d'Epargne. Vous pourrez ainsi réaliser vous-même une estimation du montant de votre retraite en fonction de votre date de départ.

Les estimations que vous obtiendrez sont données à titre indicatif. Elles ne tiennent pas compte d'éventuels changements pouvant intervenir entre la date de vos simulations et la date réelle de votre départ à la retraite.

#### Le mot de Philippe BERGAMO, vice-président de la CGP & président de la SGAPS

La pension de retraite apparaît, surtout pour les plus jeunes d'entre nous, lointaine voire virtuelle. Il s'agit pourtant d'une rémunération différée qui prendra de plus en plus d'importance au fur et à mesure que la carrière avance.

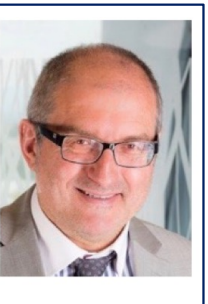

Le Syndicat Unifié-Unsa s'occupe de vous tout au long de votre carrière mais aussi après. La retraite doit se préparer le plus en amont possible, elle doit aussi être revalorisée. Même pour ceux qui partiront, le capital que vous aurez acquis sera transférable dans votre nouvelle entreprise.

Les administrateurs du SU-UNSA qui siègent dans les Conseils d'Administration de notre Institution de Prévoyance et de Retraite, la CGP, et de notre structure sommitale, Ensemble Protection Sociale (EPS), prennent toute leur part et même au-delà pour vous garantir dans la durée ce supplément de retraite.

Suivez cette méthode d'évaluation, elle vous donnera une idée précise de vos droits à venir, n'hésitez pas à solliciter vos représentants SU-UNSA et retenez que vous disposez d'un régime de retraite supplémentaire parmi les meilleurs dans le paysage français.

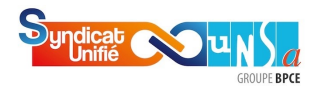

1

Accédez à vos éléments de retraite Sécurité sociale sur le site « Assurance retraite - Retraite Sécurité sociale »

Connectez-vous sur le site de l'Assurance retraite (N° SS et mot de passe) ou identifiezvous avec France connect.

# L'Assurance retraite - La retraite Sécurité sociale <u>https://www.lassuranceretraite.fr</u>

| l'assurance<br>retraite | Je suis actif 🗸 Je suis retraité 🗸 Rec                                                                                                    | hercher                                                                    | Q O Mon espace personnel                                                   |
|-------------------------|----------------------------------------------------------------------------------------------------|----------------------------------------------------------------------------|----------------------------------------------------------------------------|
| J'accè                  | de à mon espace personne<br>Les champs marqués d'un * sont obligatolit<br>1° de Sécurité Sociale (13 chiffres) *<br>Act de passe<br>Mot de passe oublié ?<br>Mot de passe oublié ? | Pas encc<br>pers<br>Créez votre espace<br>nombreux services<br>Je crée mon | personnel et accédez à de<br>se t démarches en ligne.<br>respace personnel |

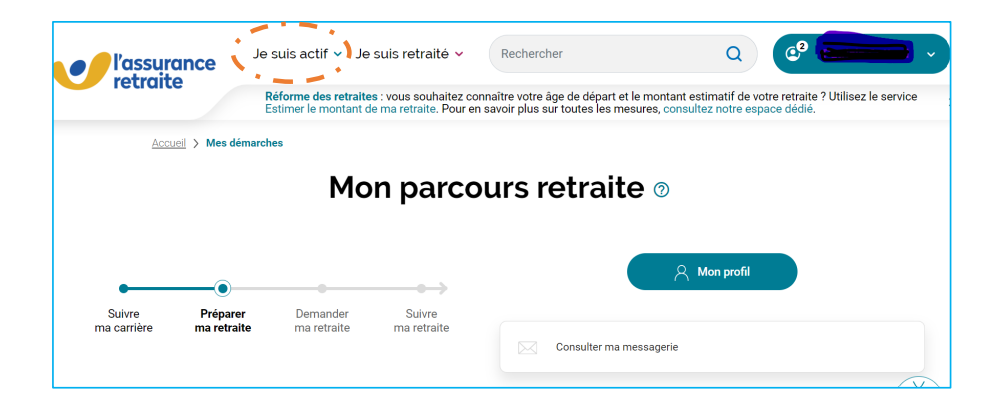

| 2 | U | Ine fois conne                             | cté, faites le cho                                                 | <i>oix : « E</i> stimer le                             | e montant de r                                         | na retraite ».                                                       |                                                            |
|---|---|--------------------------------------------|--------------------------------------------------------------------|--------------------------------------------------------|--------------------------------------------------------|----------------------------------------------------------------------|------------------------------------------------------------|
|   | I | Mes démarch                                | es pour <b>Prépa</b>                                               | arer ma retraite   ~                                   |                                                        | •                                                                    |                                                            |
|   |   | Consulter mon<br>relevé de<br>carrière     | Consulter ma<br>carrière                                           | +=<br>Obtenir mon<br>âge de départ à<br>la retraite    | Organiser mon<br>départ avec<br>Mon agenda<br>retraite | Obtenir la liste<br>personnalisée<br>de mes<br>démarches<br>retraite | Estimer le<br>montant de ma<br>retraite                    |
|   |   |                                            | 1                                                                  |                                                        |                                                        | 111                                                                  |                                                            |
|   |   | Mettre à jour<br>mon relevé de<br>carrière | Déclarer mes<br>stages et<br>Travaux d'utilité<br>collective (TUC) | G ⊕<br>Simuler le coût<br>d'un rachat de<br>trimestres | Demander une<br>retraite de<br>réversion               | Commender une<br>aide à<br>l'autonomie                               | Gr<br>Demander une<br>aide pour<br>adapter mon<br>logement |

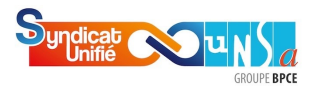

2)

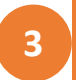

Cliquez sur « voir mon estimation » (réalisée à partir des données enregistrées sur le site)

Vous pouvez ensuite personnaliser l'estimation en modifiant par exemple le salaire annuel, le nombre d'enfants...

## Bienvenue Ce simulateur est proposé par vos régimes de retraite. Ce service est gratuit : vos données ne font l'objet d'aucune transaction commerciale. Mon estimation retraite Mon es etraite ıt âge en ligi Pour lire la transcription de la vidéo, cliquez sur ce lien . . . Voir mon estimation Personnaliser mon estimation Visualisez 3 âges de départ possibles en fonction des Personnalisez votre situation future (âges de départ, changement de statut, informations transmises par vos régimes de retraite. expatriation...) pour estimer au mieux votre montant de retraite.

### 4 Cliquez sur « Voir mon estimation »

### Étape 3 : Mon estimation retraite

#### Information importante :

Votre estimation est réalisée à partir **des données connues** de vos régimes de retraite. Les résultats de cette simulation ont été déterminés **automatiquement et ne sont pas personnalisables.** 

Si vous souhaitez personnaliser votre estimation, vous pouvez retourner sur la page d'accueil et cliquer sur "Simuler ma retraite".

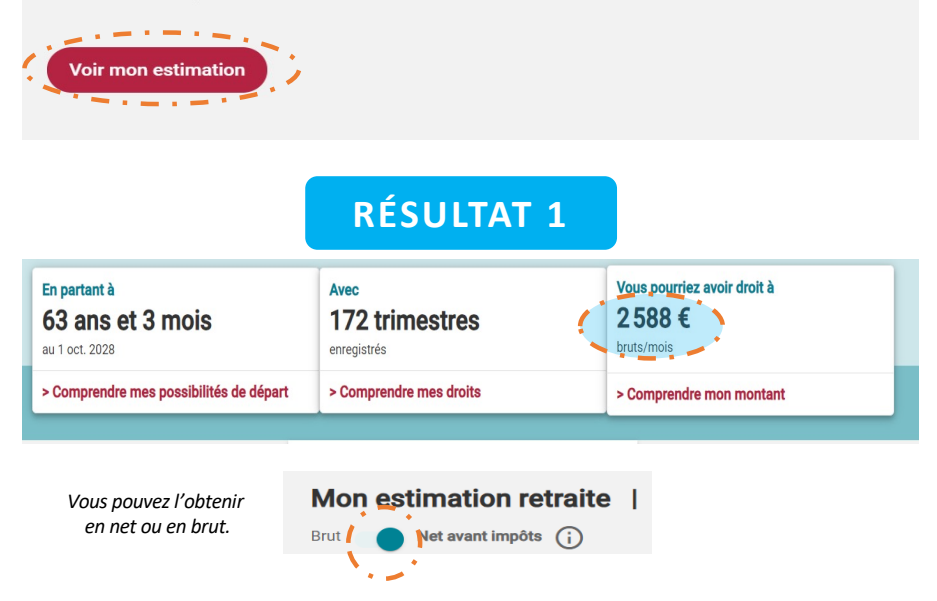

| Syndicat<br>Unifié | <u>Nun Sa</u> | l |
|--------------------|---------------|---|
|                    | GROUPE BPC    | E |

5

|                                                    | Personnaliser mon estimation                                                                                                    |   |
|----------------------------------------------------|----------------------------------------------------------------------------------------------------|---|
| Q<br>Avoir<br>régim<br>major                       | r <b>oits liés aux enfants</b><br>, adopté et/ou élevé des <b>enfants</b> a un impact sur le calcul de votre retraite. La plupart des<br>: accordent des <b>trimestres d'assurance supplémentaires</b> et, dans certains cas, une<br><b>ion du montant de la retraite</b> . |   |
| Étape 1                                            | Situation familiale                                                                                                    | ~ |
| Combien<br>Veuillez in                             | <b>l'enfants avez-vous ?</b><br>iquer le nombre d'enfants que vous avez eus, adoptés et/ou élevés. (i)                                                                                                    |   |
|                                                    | + Ajouter un ou des enfant(s)                                                                                                    |   |
| Précéder                                           | Suivant                                                                                                    |   |
| ombien d'enfa                                      | ts souhaitez-vous ajouter ?                                                                                                    |   |
|                                                    | nombre d'enfants que vous avez eus, adoptés et/ou élevés. $^{\bigcirc}$                                                                                                    |   |
| euillez indiquer lo                                |                                                                                                    |   |
| 2 +                                                |                                                                                                    |   |
| 2 +<br>2 +<br>euillez préciser                     | es dates de naissance de vos enfants et les durées d'interruption d'activité. (j                                                                                                    |   |
| 2 +<br>2 +<br>euillez préciser<br>ate de naissance | es dates de naissance de vos enfants et les durées d'interruption d'activité. ()                                                                                                    |   |

Au cours de votre carrière, vous avez enregistré des trimestres. Retrouvez ci-dessous l'ensemble de vos droits.

Mes trimestres

6

Votre retraite est versée à taux plein si vous avez enregistré la durée d'assurance requise : **172 trimestres** dans votre cas. Pour un **départ à l'âge de 63 ans et 3 mois**, vous aurez enregistré **188 trimestres**.

|                                    | 149 trimestres enregistrés depuis le début de la carrière |
|------------------------------------|-----------------------------------------------------------|
| <b>172</b><br>Trimestres<br>requis | 23 trimestres nécessaires pour partir à 63 ans et 3 mois  |
|                                    | 16 trimestres estimés pour vos enfants                    |

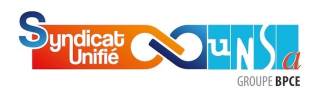

Accédez à vos éléments de Retraite Supplémentaire & Régime Maintien de Droits sur le site « Ensemble Protection Sociale »

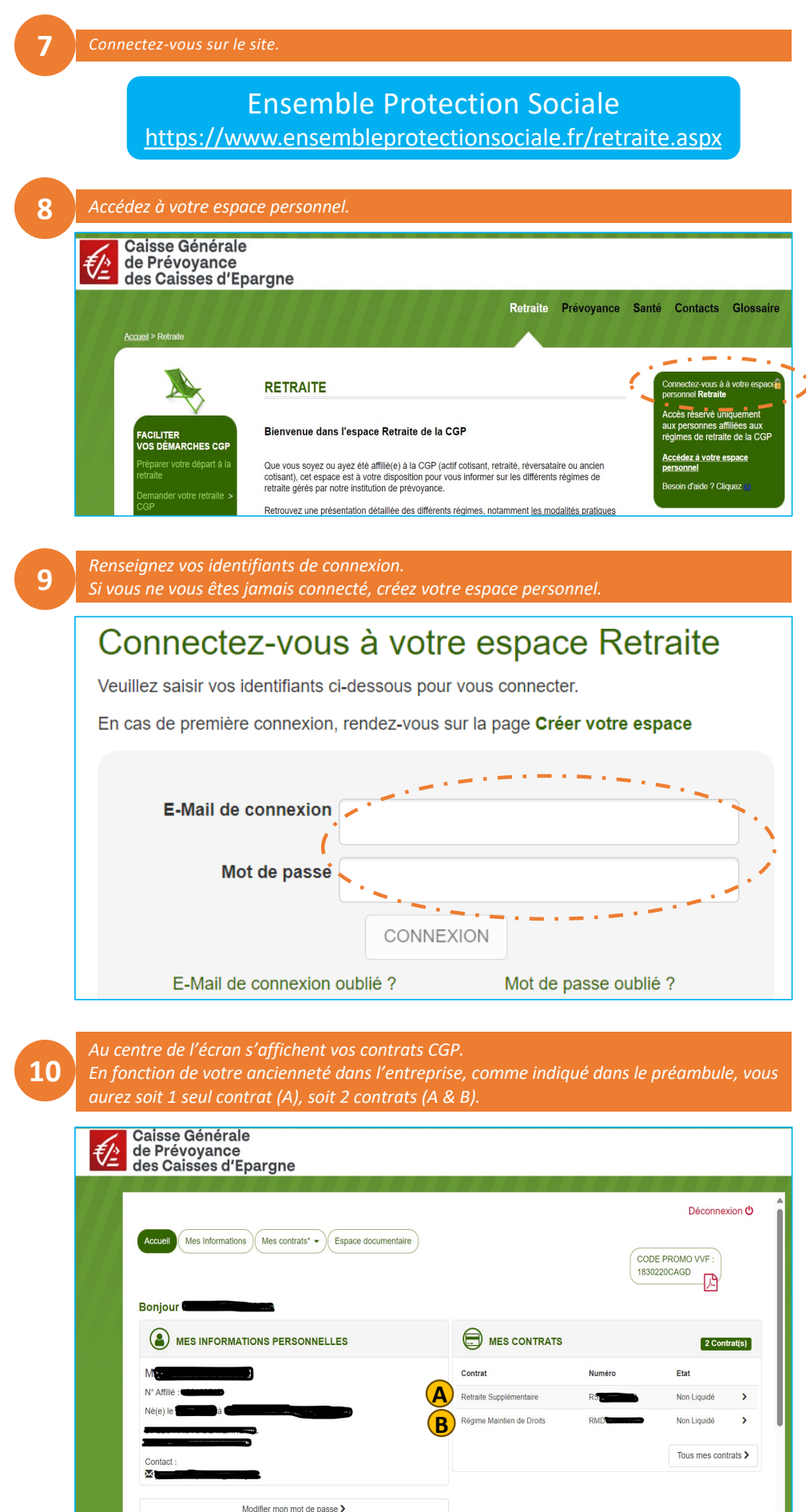

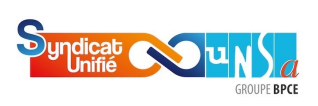

11

| quez sur       | « Simulation retraite ».                           |                       |                                          |             |
|----------------|----------------------------------------------------|-----------------------|------------------------------------------|-------------|
| Ca<br>de<br>de | isse Générale<br>Prévoyance<br>s Caisses d'Epargne |                       |                                          |             |
|                |                                                    | OUES                  |                                          |             |
|                | Produit :<br>Nombre de points :<br>Etat :          | Retra<br>9 14:<br>Non | aite Supplémentaire<br>2,1521<br>Liquidé |             |
| 67             |                                                    | Simulation retra      | aite >                                   |             |
|                | De                                                 | mande liquidation     | en rente >                               |             |
|                |                                                    | CONTRAT               |                                          |             |
|                | Sujet                                              | Référence             | Émis le                                  |             |
|                | Notification annuelle droits                       | 12550596              | 18/05/2023                               | Télécharger |
|                | Notification annuelle droits                       | 12272353              | 09/06/2022                               | Télécharger |
|                | Houndation annuolio arono                          |                       |                                          |             |

RETRAITE SUPPLÉMENTAIRE

| Déc<br>Accueil Mes Informations Mes contrats* Espace documentaire<br>Simulation retraite pour le contrat RS00058197-0<br>Date de liquidation souhaitée 07/2028<br>Je souhaite connaître l'estimation de ma rente visgère: O Avec option de réversion                                                                                                    | econnexion                                                                           |
|----------------------------------------------------------------------------------------------------|--------------------------------------------------------------------------------------|
| Accueil Mes Informations Mes contrats CEspace documentaire Simulation retraite pour le contrat RS00058197-0 Date de liquidation souhaitée 07/2028 De souhaite connaître l'estimation de ma rente visagère: O Avec option de réversion                                                                                                    |                                                                                      |
| Accent mes monimouris mes contraits Counterinaire<br>Simulation retraite pour le contrait R500058197-0<br>Date de liquidation souhaité 07/2028                                                                                                    |                                                                                      |
| Simulation retraite pour le contrat RS00058197-0 Date de liquidation souhaité o7/2028                                                                                                    |                                                                                      |
| Simulation retraite pour le contrat RS00058197-0 Date de liquidation souhaitée 07/2028                                                                                                    |                                                                                      |
| Date de liquidation souhaité 07/2028                                                                                                    |                                                                                      |
| Je souhaite connaitre l'estimation de ma rente viagère: O Avec option de réversion                                                                                                    |                                                                                      |
| Je souhaite connaitre l'estimation de ma rente viagère: 🕜 Avec option de réversion                                                                                                    |                                                                                      |
| () Cana aption de séversion                                                                                                    |                                                                                      |
| Le champ est requis.                                                                                                    |                                                                                      |
| Calculer                                                                                                    |                                                                                      |
|                                                                                                    |                                                                                      |
|                                                                                                    |                                                                                      |
| des Caisses d'Epargne                                                                                                    |                                                                                      |
| des Caisses d'Epargne Résultat de votre simulation                                                                                                    |                                                                                      |
| Résultat de votre simulation Nombre de points ::                                                                                                    |                                                                                      |
| Résultat de votre simulation         Nombre de points :       9 142,15         Valeur de service du point :       0 142,15 ±         Etat du contrat :       En vigueur                                                                                                    |                                                                                      |
| Résultat de votre simulation         Nombre de points :       9 142,15         Valeur de service du point :       0 419182 €         Etat du contrat :       6 vigueur         Date de liquidation souhalité :       0 1/10/2028         Poetforte directionation :       0 0/10/2028         Poetforte directionation :       0 0/10/2028                                                                                                    |                                                                                      |
| de Prevoyance     des Artevoyance     des Caisses d'Epargne      Résultat de votre simulation     Nombre de points : 0 142,15     Valeur de service du point : 0,419182 €     Etat du contrat : 0 140,152 €     Etat du contrat : 0 1/102028     Periodicité de versement : thirmstifielle     Certificent d'antiopation : 63,56 %     Le réclime de retrate supplementatie vous ement de benéficier d'une prestation, des fors oue vous avez liquidé votre pension du réclime dénéral d'assurance vieil                                                                                                    | illesse.                                                                             |
| Centre of service de prevoyance         Résultat de votre simulation         Nombre de points :       9 142,15         Valeur de service du point :       0,419182 €         Etat du contrat :       En régime de liquidation souhaitée :         Date de liquidation souhaitée :       0 1/102028         Periodicité de versement :       timestifiele         Centient d'annicipation :       63,50 %         Le régime de retraite supplémentaire vous permet de bénéficier d'une prestation, des lors que vous avez liquidé votre pension du régime général d'assurance vieil         Au moment de la liquidation de cette prestation, vous devrez choisir entre le versement d'une pension principale n'ouvrant pas droit à une pension de réversion ou                                                                                                    | illesse.<br>u le verseme                                                             |
| Résultat de votre simulation         Nombre de points :       9 142,15         Valeur de service du point :       0,419182 €         Ent du contrat :       Ent nyaper         Date de liquidation souhaitée :       01/102028         Périodicité de versement :       thrmstrielle         Coefficient d'antiopation :       65,50 %         Le régime de retraite supplémentaire vous permet de bénéficier d'une prestation, des lors que vous avez liguidé votre pension du régime général d'assurance vieill         Au moment de la liquidation de cette prestation, vous devrez choisir entre le versement d'une pension principale ouvrant pas droit à une pension de réversion ou d'une pension principale du varant pas droit à une pension de réversion.         A la date prévisionnelle du 101/20228 es shon l'orcinon choise le montant estim <sup>1</sup> de votre rente vignére brute trimestrielle s'élàn                                                                                                    | illesse.<br>u le verseme                                                             |
| Résultat de votre simulation         Nombre de points       9 142,15         Valeur de service du point       0,41918.2 é         End contrat       Francescontration         Date de liquidation souhaitée       0,11918.2 é         End contrat       Santo autoritation         Date de liquidation souhaitée       0,1102.028         Prédicité de versement       5,50 %         Le régime de retraite supplémentaire vous permet de bénéficier d'une prestation, des lors que vous avez liquidé voire pension du régime général d'assurance vieil         Moment de la liquidation de cette prestation, vous devrez choisir entre le versement d'une pension principale n'ouvrant pas droit à une pension de réversion.         A la date prévisionnelle du 01/10/2028 et selon l'option choisie, le montant estimé <sup>1</sup> de votre rente viagère brute trimestrielle s'élév                                                                                                    | illesse.<br>u le verseme<br>verait à <sup>°</sup> :                                  |
| Carlses d'Engrande     Seultat de votre simulation     Seultat de votre simulation     Montre de points                                                                                                    | illesse.<br>u le verseme<br>verait à ` :<br>n de réversic<br>Pas de droi             |
| Cost and the server of the server of th | illesse.<br>u le verseme<br>n de réversic<br>Pas de droi<br>431.99 € (               |
| Résultat de votre simulation         Montre de points ::       9 142,15         Valeur de service du point ::       0.419182 é         Ent du contrat :       Britis 2 é         Date de liquidation souhaite ::       0.1102.028         Périodicité de versement ::       Winnestielle         Coefficient d'anticipation ::       8,50 %         Le règline de retraile supplémentaite vous permet des befolder d'une prestation, dés lors que vous avez liquidé votre gension du règlime général d'assurance vieill         Au monte de la liquidation de cette prestation, vous devrez choisir entre le versement d'une pension principale n'ouvrant pas droit à une pension de réversion ou d'une pension principale cuvrant droit à une pension de réversion ou d'une pension principale cuvrant droit à une pension de réversion ou d'une pension principale cuvrant droit à une pension de réversion ou d'une pension principale cuvrant droit à une pension de réversion.         A la date prévisionnelle du 01/10/2028 et selon l'option choisie, le montant estimé <sup>1</sup> de votre rente viagère brute trimestrielle s'élève         Option 1. Rente RS viagère personnelle       979,985 (i)         Option 2. Rente RS viagère personnelle       979,985 (i)         Option 3. Rente RS viagère personnelle       979,985 (i)                                                                                                    | illesse.<br>u le verseme<br>vverait à ° :<br>Pas de droi<br>431,99 € (<br>679,98 € ( |
| Résultat de votre simulation         Montre de points ::       9 142,15         Valeur de service du point ::       0.419182 é         Ent du contrat :       Bray de service du point ::         Date de liquidation souhaltet ::       0.11928 é         Ent du contrat :       S.50 %         Le règline de retraile supplémentaite vous permet due beficher d'une prestation, dés lors que vous avez liquidé votre gension du règlime général d'assurance vieill         A le date prévisionnelle du 01/10/2028 et selon l'option choisie, le montant estimé <sup>1</sup> de votre rente visigère brute trimestrielle s'élève         Option 1 - Rente RS viagère personnelle       0 1/10/2028 et selon l'option choisie, le montant estimé <sup>1</sup> de votre rente viagère brute trimestrielle s'élève         Option 1 - Rente RS viagère prévensible (00 %)       71985 € (1)         Option 3 - Rente RS viagère révensible (00 %)       779,58 € (4)                                                                                                    | illesse.<br>u le verseme<br>iverait à ° :<br>Pas de droi<br>431,99 € (<br>679,98 € ( |
| Resultat de votre simulation         Montre de points ::       9 142,15         Valeur de service du point ::       0.419182 é         Ent du contrat :       Britis e         Date de liquidation souhaite ::       0.1192 é         Date de liquidation souhaite ::       0.1102 contrat         Le règline de retraille supplémentaite vous permet des beficher d'une prestation, dés lors que vous avez liquidé votre gension du règlime général d'assurance vieill         Au mont de la liquidation de cette prestation, vous devrez choisir entre le versement d'une pension principale rouvrant pas droit à une pension de réversion ou d'une pension principale ouvrant droit à une pension de réversion ou d'une pension principale ouvrant droit à une pension de réversion ou d'une pension principale ouvrant droit à une pension de réversion.         A la date prévisionnelle du 01/10/2028 et selon l'option choisie, le montant estimé <sup>1</sup> de votre rente vlagère brute trimestrielle s'élèv         Option 1 - Rente RS viagère personnelle         Option 2 - Rente RS viagère réversible (00 %)         Option 3 - Rente RS viagère réversible (100 %)         Option 3 - Rente RS viagère réversible (100 %)         Cestimation de ces rentes est délemminée seion la formule suivante ::         (1) duit du vou points acquis (e 142,15) x valeur de service du point (0,419182 € à date de catcu) x votre coefficient d'anticipation seion votre Ane à la liquidation                                                                                                    | illesse.<br>vverait à ° :<br>Pas de droi<br>431,99 € (<br>679,98 € (<br>21 20 %)     |

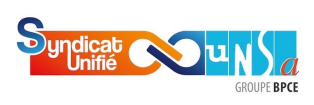

RÉGIME MAINTIEN DE DROITS

| t          | Caisse Générale<br>de Prévoyance<br>des Caisses d'Enargne                                                                                                    |
|------------|----------------------------------------------------------------------------------------------------|
|            | des Caisses d'Epargne                                                                                                    |
|            | Accueil Mes Informations Mes contrats*                                                                                                    |
|            |                                                                                                    |
|            | Régime Maintien de Droits - Contrat RMD00048851-0                                                                                                    |
|            |                                                                                                    |
|            | Produit : Réglime Maintien de Droits                                                                                                    |
|            | Etal : Non Liquide                                                                                                    |
|            | Simulation retraite >                                                                                                    |
|            | Demande Aquidation en rente >                                                                                                    |
|            | Espace documentaire >                                                                                                    |
|            |                                                                                                    |
| Ren        | sejanez la date de liquidation souhaitée                                                                                                    |
| nen.       |                                                                                                    |
| €/-        | de Prévoyance                                                                                                    |
| 17 19      | des Caisses à Épargne                                                                                                    |
|            | Déconnexion 🕐                                                                                                    |
|            | Accuell Mes Informations Mes contrats'   Espace documentaire                                                                                                    |
|            |                                                                                                    |
|            | Simulation retraite pour le contrat RMD00048851-0                                                                                                    |
|            |                                                                                                    |
|            |                                                                                                    |
|            | < Retour                                                                                                    |
|            | Retour<br>© KKI-1522 Models                                                                                                    |
|            |                                                                                                    |
|            | Retour     CRE-base-1222 #codel     RÉSULTAT 3                                                                                                    |
|            | Retour<br>BKU-BZ-1222450004<br>RÉSULTAT 3<br>Çaisse Générale                                                                                                    |
| <b>€</b>   | Retour<br>SKE-522-1222 Worder<br>RÉSULTAT 3<br>Caisse Générale<br>de Prévoyance<br>des Caisses d'Epargne                                                                                                    |
| <b>€</b> ≧ | Retour<br>Creases Générale<br>de Prévoyance<br>des Caisses d'Epargne                                                                                                    |
| <b>₹</b> ≥ | Caisse Générale<br>de Prévoyance<br>se Caisses d'Epargne<br>SIMULATION Tetraite pour le contrat KMLJ00048851-0<br>Date de liquidation souhaitée :<br>102028 2012 2015<br>Tetraite pour le contrat KMLJ00048851-0<br>Enter de liquidation souhaitée :<br>102028 2016 2017<br>Catalogne                                                                                                    |
| <u></u>    | Retour      Caisse Générale     de Prévoyance     des Caisses d'Epargne  Struttation Fotfraite pour le contrat RMDUUUU48851-U      Lete de liquidation souhaitée :     10/2028  Resultat de votre simulation  Resultat de votre simulation                                                                                                    |
| € <u></u>  |                                                                                                    |
| £          | Creation of the contract KINDUOU48801-10      Creation of the contract KINDUOU48801-10      Creation of the c                                                |
| £          |                                                                                                    |
| <b>₹</b> 2 | <section-header><section-header>         Image: Sector Sector Sect</section-header></section-header> |
| € <u>_</u> | Image: State State                                                       |
|            |                                                                                                    |
|            | Conception of the series of the series                                                 |
| <b>E</b>   |                                                                                                    |
| € <u></u>  |                                                                                                    |
|            | <section-header></section-header>                                                                                                    |

Vous disposez à présent des éléments nécessaires vous permettant d'estimer le montant de votre future retraite. Dans le cas de cet exemple de simulation, le salarié percevrait une pension de retraite d'un montant de 3 207,88 € brut/mois (Résultats 1+2+3).

POUR TOUTE EXPLICATION COMPLÉMENTAIRE, CONTACTEZ VOS ÉLUS DU SYNDICAT UNIFIÉ-UNSA.

17